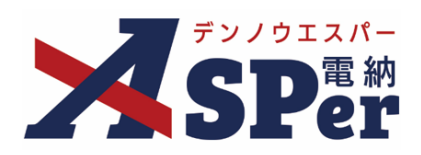

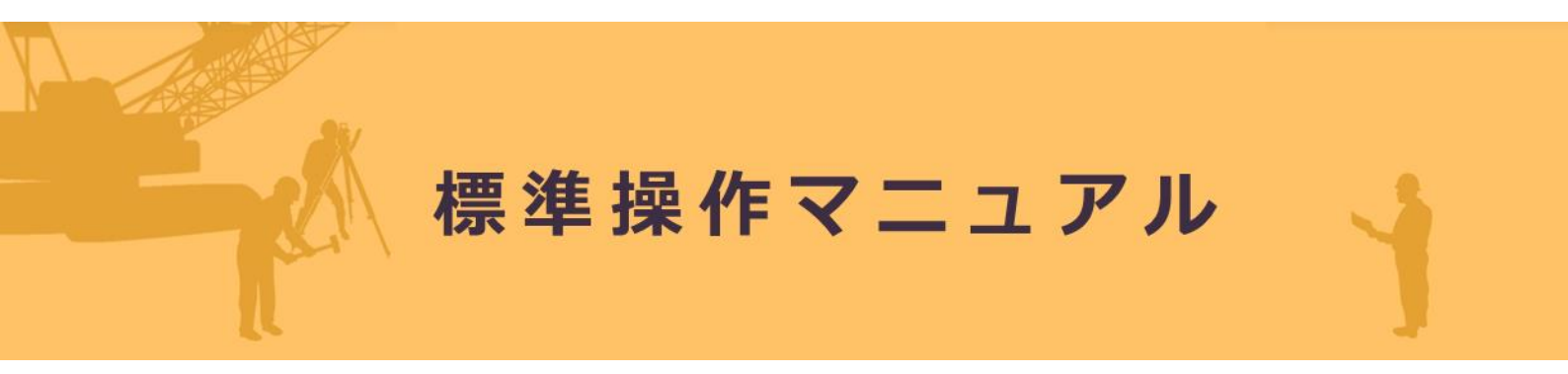

# 【ASPer LIVE編】

作成日:2024/08/27

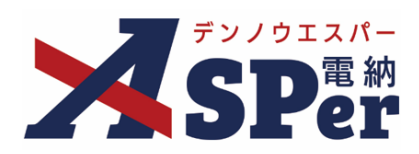

# **ASPer LIVE**編

| ASPer LIVEについて       | P.03 |
|----------------------|------|
| 1. ASPer LIVEを利用する   | P.05 |
| 2. ASPer LIVEの機能について | P.15 |

# ASPer LIVEについて

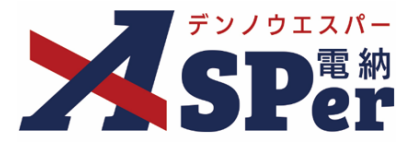

#### > ASPer LIVEについて

- ASPer LIVEとは、電納ASPerの遠隔臨場支援機能およびWeb会議支援機能です。
- 電納ASPer内で映像や音声の共有や確認が可能です。

※当機能は電納ASPerのオプション機能のため、当機能のみの提供は行っておりません。

#### ▶ 遠隔臨場とは

● 遠隔臨場とは、動画撮影用のカメラにより撮影した映像と音声をWeb会議システム等を利用して
 「段階確認」や「材料確認」「立会」を行うものです。

国土交通省「建設現場の遠隔臨場に関する試行要領(案)令和3年3月版」より

ASPer LIVEのイメージ

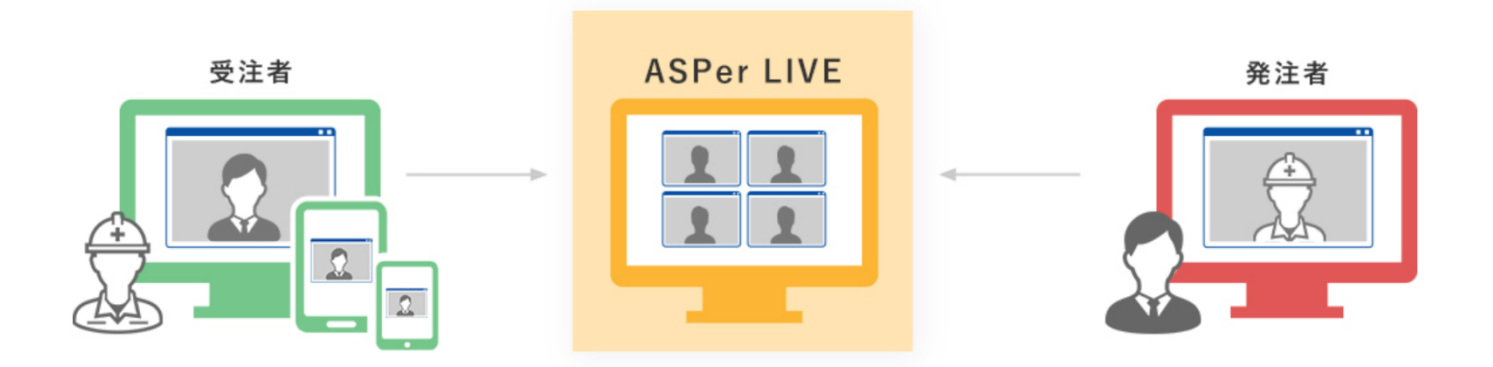

# 現場の状況をリアルタイムで共有可能! 電納ASPer上で工程会議などのWeb会議や、遠隔臨場を可能にします!

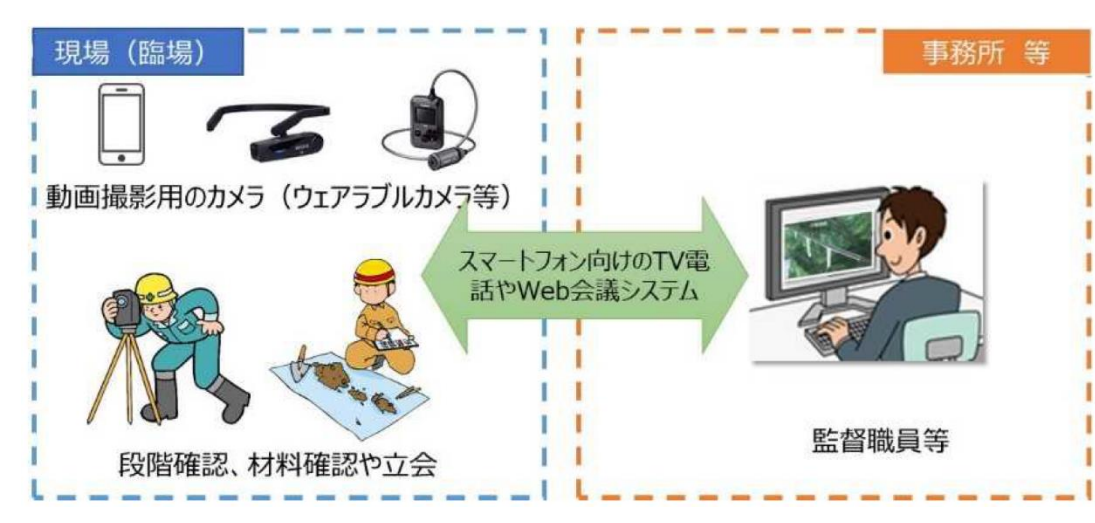

国土交通省「建設現場の遠隔臨場に関する試行要領(案)令和3年3月版」より

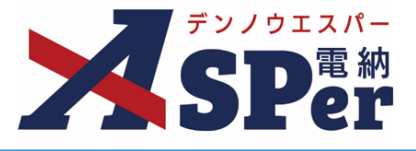

# 推奨環境、動作環境

#### 1. PCで利用する場合の推奨環境

| ブラウザ   | : Microsoft Edge 🖌 Google Chrome     |
|--------|--------------------------------------|
|        | ※バージョンは最新版でご利用ください。                  |
|        | ※ Internet Explorerではご利用いただけません。     |
| OS     | : Windows10、 Windows11               |
| デバイス   | : PC付属のカメラ・マイクの他、PCに接続したカメラ・マイクが使用可能 |
| ネットワーク | :約1Mbps程度                            |
|        |                                      |

#### 2. スマートフォン・タブレットで利用する場合の推奨環境

| ブラウザ   | : Safari 🖌 Google Chrome |
|--------|--------------------------|
|        | ※ バージョンは最新版でご利用ください。     |
| OS     | : iOS 🖌 Android OS       |
|        | ※ バージョンは最新版でご利用ください。     |
| デバイス   | : 付属のカメラ・マイク(外部接続不可)     |
| ネットワーク | :約1Mbps程度                |

#### 【ASPer LIVEのシステム仕様】

| 画素        | : 640×480以上              |
|-----------|--------------------------|
| フレームレート   | : 30fps                  |
| 推奨通信回線速度  | : 下り最大50Mbps、上り最大5Mbps以上 |
| 映像・音声     | : 転送レート(VBR)平均約1Mbps以上   |
| ※お客様ご利用の油 | 通信回線速度により自動的に画素等を調整します。  |

#### (参考)使用する機器に求められる仕様

| 表 2-1 | 動画撮影用のカメラ | (ウェアラ | ラブルカメ | ラ等) |
|-------|-----------|-------|-------|-----|
|-------|-----------|-------|-------|-----|

| 項目   | 仕様                     | 備考  |
|------|------------------------|-----|
| 吨伯   | 画素数:640×480以上          | カラー |
| 5000 | フレームレート:15fps以上        |     |
| 立士   | マイク:モノラル(1 チャンネル)以上    |     |
| 百円   | スピーカ : モノラル(1 チャンネル)以上 |     |

国土交通省「建設現場の遠隔臨場に関する試行要領(案)令和3年3月版」より

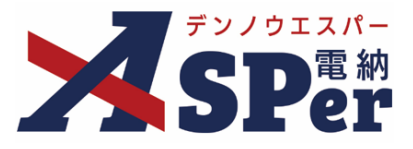

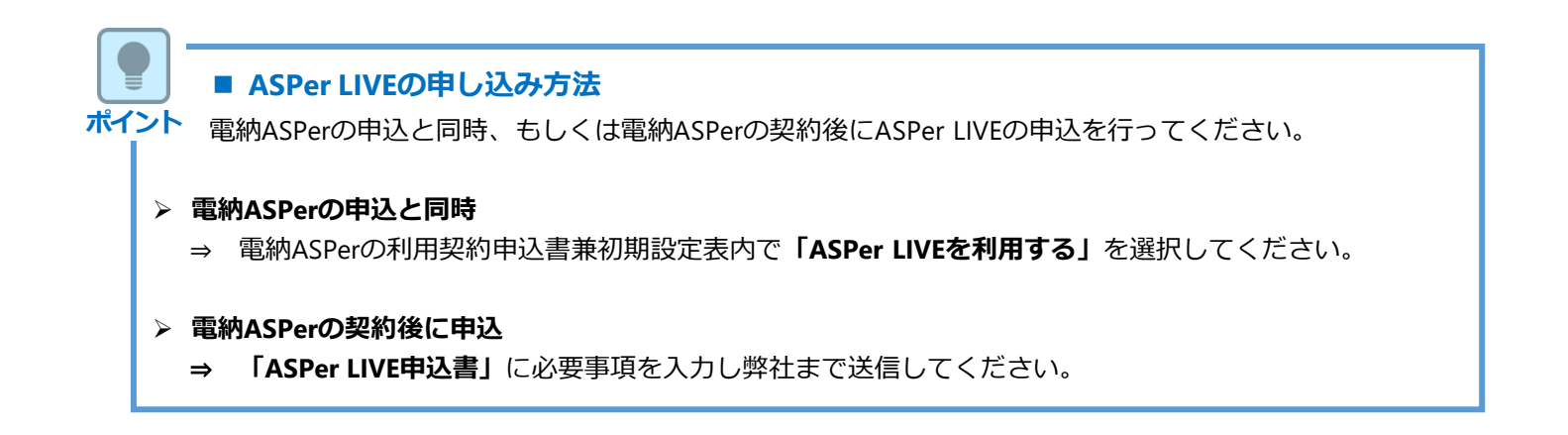

ASPer LIVEの利用手順

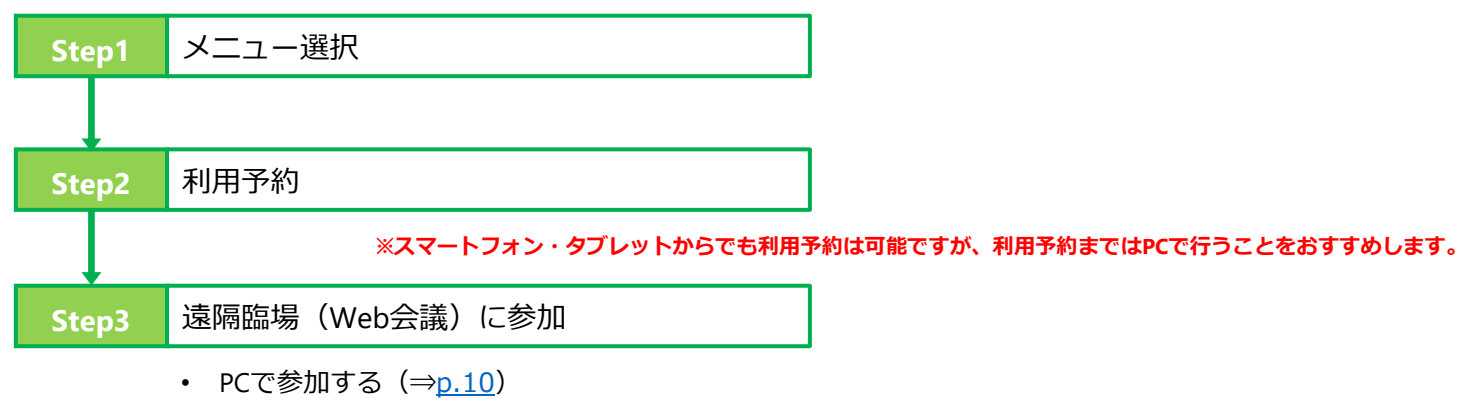

スマートフォン・タブレットで参加する (⇒<u>p.13</u>)

 Step1
 メニュー選択

 1
 「LIVE」メニューを選択します。

⇒「LIVE会議一覧」 画面が表示されます。

|                                    | 国土交通省 〇〇地方整備局 … 電 | 約ASPerサンブル工事 ▼         |              |                | 💄 電納 太郎 さん 💡 🏾 🌻 |
|------------------------------------|-------------------|------------------------|--------------|----------------|------------------|
| SPer                               | 目 書類一覧 ●          | 書類発議 📄 書類登録・管理 🛛 🏛 スケミ | ジュール 🔒 掲示板 🖿 | 成果品管理 🛛 📽 電子納品 | ▼お問い合わせ          |
|                                    | V SKITS THREE     |                        |              |                | 管理番号:1696374     |
| 書類一覧                               |                   |                        |              |                |                  |
| 联告告 <b>不</b>                       | 否認書類              |                        |              |                |                  |
| 帳票種類 フォルダ                          | 分類 検索条件           |                        |              |                |                  |
| ☑ サブフォルダも含む                        | 承認 ?              | ○ 要承認 ○ 承認可 ○ 履歴 ⑧ 全て  | 書類No.        |                | (0/10文字)         |
| ✓ 全て(1)<br>未分類(1)                  | 詳細検索表示            |                        | 検索クリア        |                |                  |
| 調査・設計成果(0)<br>設計図書(0)<br>前丁事の図面(0) | 書類変更申請の概要         | 表示詳細 🕑                 |              |                | 書類一覧出力 🛓         |
| 契約関係書類(0)<br>> 施工計画(0)             | ( ) of 1          | 表示件数 50 🔹              |              |                |                  |
| 施工体制(0)<br>>施工管理(0)<br>安全管理(0)     | 承認申請一〇            |                        |              |                | 分類               |

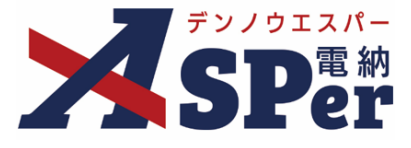

# Step2

## 利用予約

# 1 [予約] ボタンをクリックします。

⇒ 「LIVE予約」 画面が表示されます。

| X SP&                                                                                                    | ASPer LIVE                 |
|----------------------------------------------------------------------------------------------------|----------------------------|
| LIVE会議一覧                                                                                                    |                            |
| 今すぐ開始       今すぐ開始         予約       予約                                                                                                    |                            |
| 「今すぐ開始」の場合は、会議時間2時間、接続機器数5台以内として開始されます。<br>上記の条件以外で利用する場合は、「予約」ボタンから予約する必要かあります。         ASPer LIVEについて、2021年1月現在対応しているブラウザは以下となっております。         Windows の場合<br>Google Chrome 最新版)<br>Microsoft Edge (最新版)         Android の場合<br>Google Oneme 最新版)         iPhone/iPad の場合<br>Safari (最新版) |                            |
|                                                                                                    | <u>LIVEのマニュアルをダウンロードする</u> |

## ■ 「今すぐ開始」について

「今すぐ開始」ボタンから予約を行わず、今すぐに利用開始することができます。 「今すぐ開始」する場合は<u>p.11</u>へ進んでください。

#### 【「今すぐ開始」する場合の注意事項】

- 会議時間(利用時間)は「2時間まで」となります。
- 参加する機器数は「5台以内」となります。
- ⇒ 上記の条件以外で利用する場合、予約が必要です。

#### ■ 予約できる数について

ポイント

ASPer LIVEの予約は画面に表示されている通り最大3回分まで行うことができます。 終了した会議の予約情報は随時消去されます。

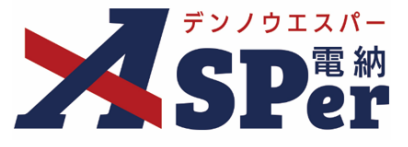

# Step2

# 利用予約

# 2 予約情報を入力・選択します。

⇒ 開催日時や会議時間、接続機器数を選択し予約します。

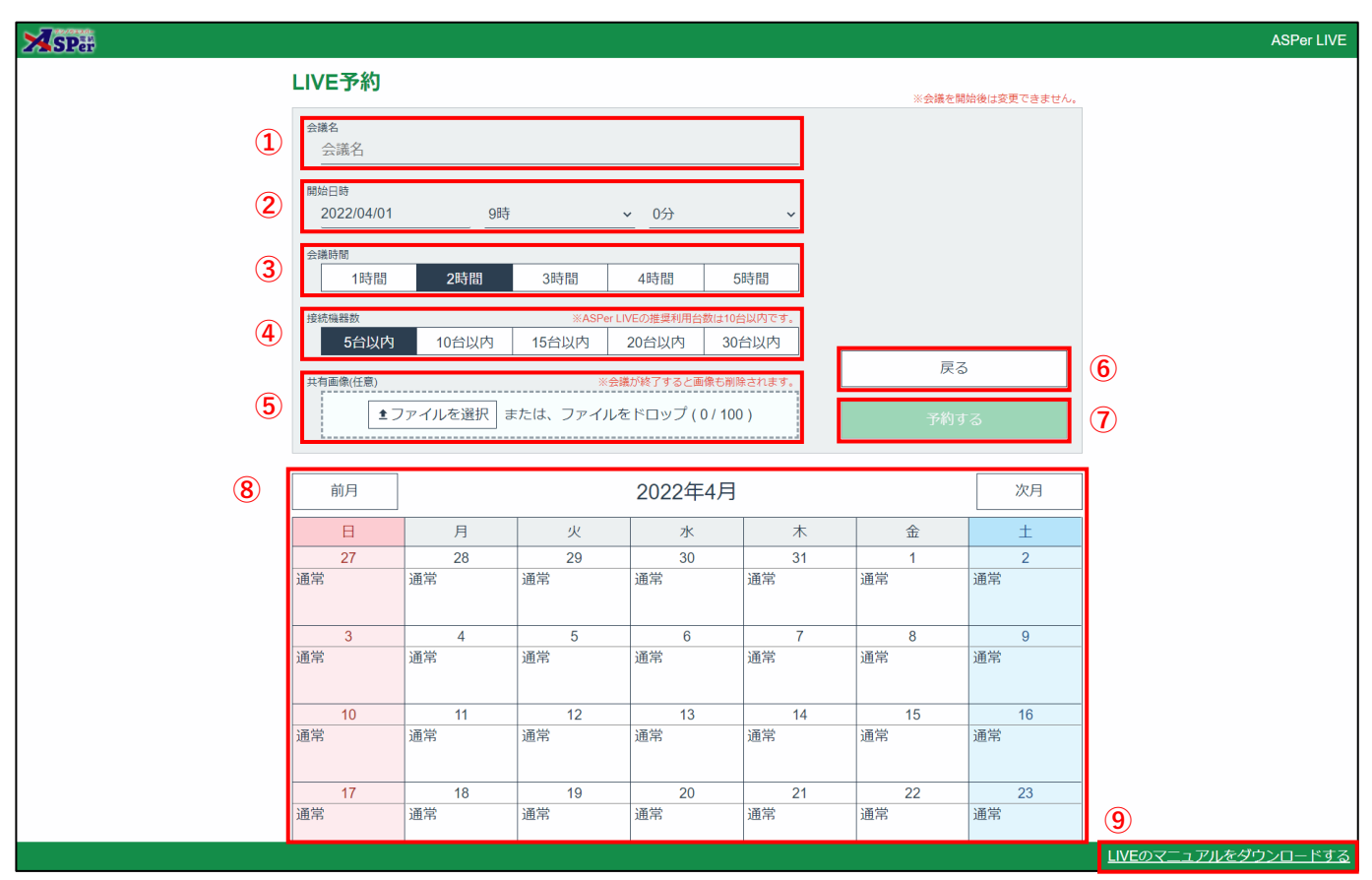

| 番号         | 項目名(赤字:必須項目) | 内容                                        |                                    |  |  |
|------------|--------------|-------------------------------------------|------------------------------------|--|--|
| 1          | 会議名          | 当予約の会議名<br>> 利用中の画面                       | を入力します。<br>にも表示されます。               |  |  |
| 2          | 開始日時         | 利用する日時を                                   | 選択します。                             |  |  |
| 3          | 会議時間         | 利用する会議時                                   | 間を選択します。                           |  |  |
| (4)        | 接続機器数        | 接続機器数を選<br>※ASPer LIVEの打                  | 択します。<br>推奨接続機器数は <u>10台以内</u> です。 |  |  |
| 5          | 共有画像(任意)     | 画像シェア機能で使用する画像をアップロードします。(任意)             |                                    |  |  |
| 6          | [戻る]         | LIVE会議一覧画面                                | LIVE会議一覧画面へ戻ります。                   |  |  |
| $\bigcirc$ | [予約する]       | 入力・選択した内容で予約します。                          |                                    |  |  |
|            |              | 現在の予約状況が月間表示されます。<br>[前月] [次月] で切替が可能です。  |                                    |  |  |
| 8          | 予約状況         | ・通常利用(予約)が可能です。                           |                                    |  |  |
|            |              | •残りわずか 開始時間や会議時間、接続機器数によっては利用できないことがあります。 |                                    |  |  |
| 9          | マニュアルダウンロード  | 当マニュアルが表示されます。                            |                                    |  |  |

#### ASPer LIVEを利用する 1.

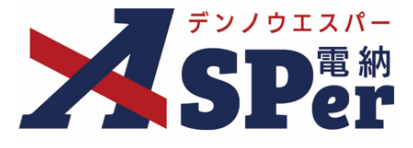

.....

.....

# Step2

## 利用予約

..... .... ..... 3 内容を確認し、 [予約する] をクリックします。

⇒「LIVE会議一覧」画面が表示されます。

| SPer              |           | ASPer LIV                                  | /E |
|-------------------|-----------|--------------------------------------------|----|
| LIV               | VE予約      | ※会議を開始後は変更できません。                           |    |
| ہے<br>M<br>H<br>H | 強名<br>会議名 | - Jan Linna Sola, C G C Lina<br>戻る<br>予約する |    |

#### 予約した内容が表示されていれば予約完了です。 4

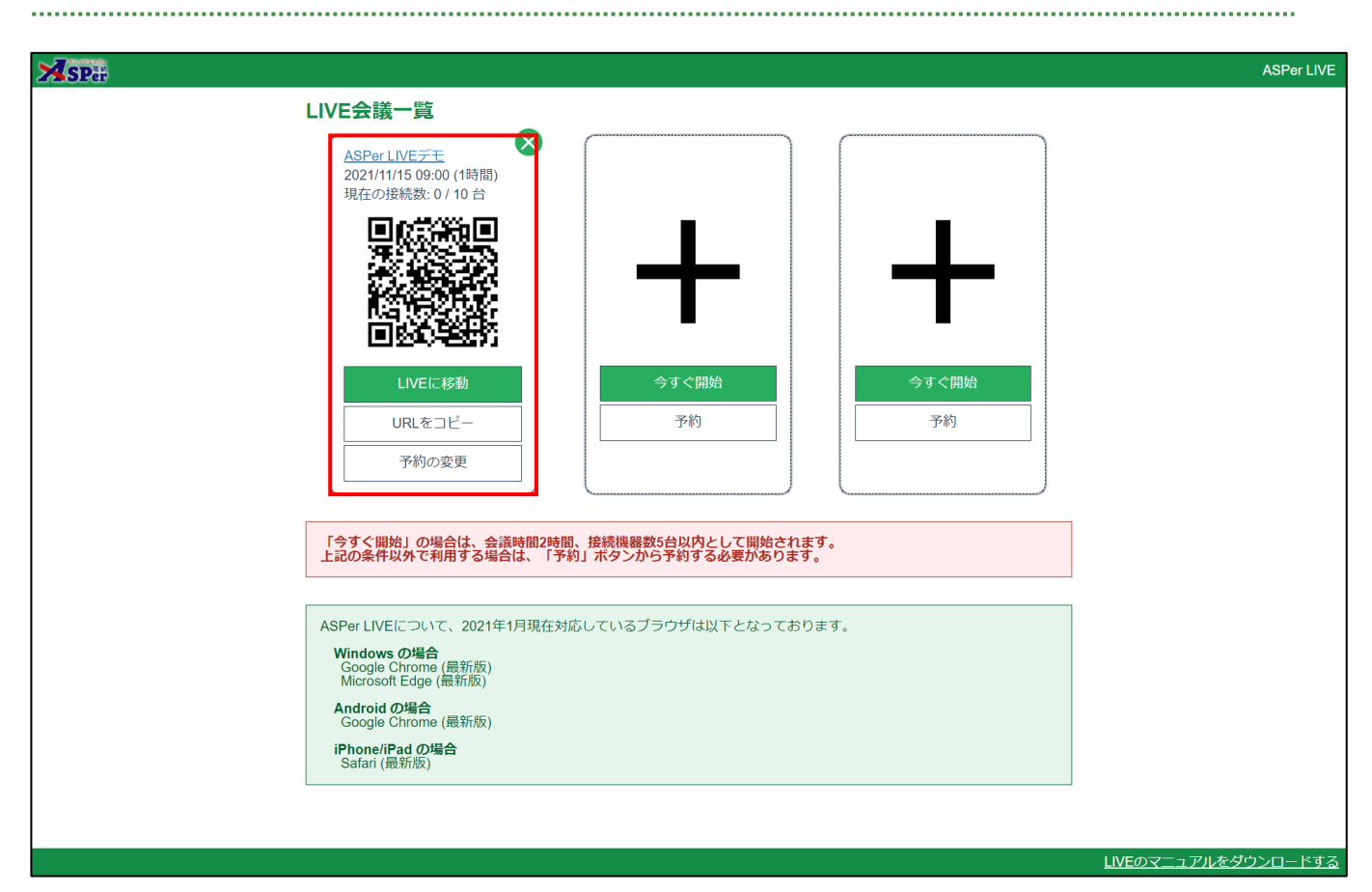

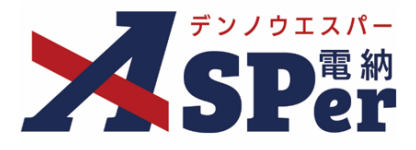

#### 【ご参考】予約内容の変更について

会議時間が到来するまでの予約内容については自由に変更が可能です。

[予約の変更] ボタンをクリックし、必要に応じて予約内容の確認・修正を行ってください。

| <b>≫</b> SP#                                            | ASPer LIVE                                                         |            |
|---------------------------------------------------------|--------------------------------------------------------------------|------------|
| LIVE会議一覧                                                |                                                                    |            |
| ASPerLNE文任<br>2021/11/16 06:80 (11時間)<br>現代の2018後、01 0日 |                                                                    |            |
|                                                         | Pår                                                                | ASPer LIVE |
|                                                         | LIVE予約                                                             |            |
|                                                         | たほう<br>ASPer LIVEデモ                                                |            |
| LIVEI、移動<br>今すぐ開始                                       | (第3日日)<br>2020(2010年 0日)<br>(11)(11)(11)(11)(11)(11)(11)(11)(11)(1 |            |
| URLをコピー 予約<br>- 予約                                      | 498800                                                             |            |
| P 0 10/2 10 7                                           | 14578B 22458B 38578B 44578B 55558B                                 |            |
|                                                         | #活発電数 ×445%→1150度が110回時に10日次です。 戻る<br>5分別内 10分以内 15分以内 20分以内 30分以内 |            |
|                                                         | H和記念任意) ※会話が終了すると画像有例はおけます。<br>利用なする                               |            |
|                                                         | または、ファイルを道訳 または、ファイルをドロップ(0/100) 変更する                              |            |
|                                                         |                                                                    |            |

#### ■ 現在開催中の予約内容変更について

現在、開催中の予約内容(会議時間や接続機器数など)は変更できません。 開催中の予約内容を削除し、再度予約する等で新しく予約を取ってください。

#### 【ご参考】予約の削除について

予約の削除はいつでも行うことが可能です。

「LIVE会議一覧」に表示されている予約の 🔀 をクリックし削除します。

※開始時間前であれば、 [予約の変更] → [削除する] でも予約の削除が可能です。

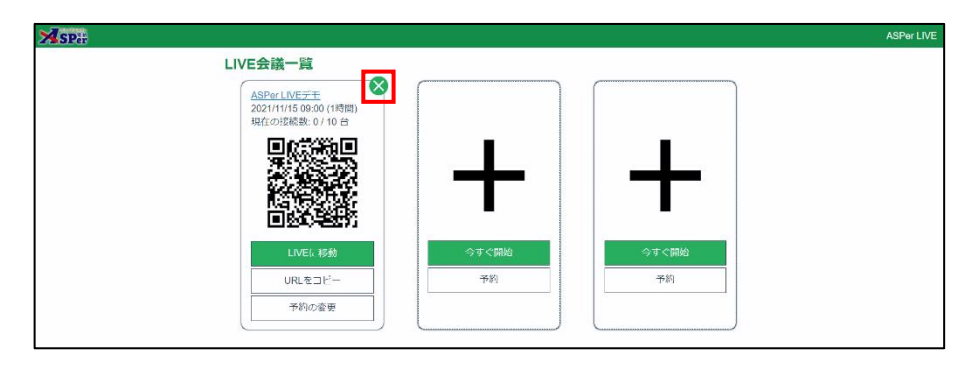

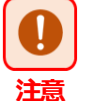

#### ■ 参加者がいる状態で削除する場合について

参加者がいる状態でも予約は削除できますが、参加中の利用者は強制的に退出となります。 「現在の接続数」を確認のうえ削除するようにしてください。

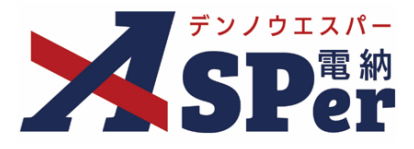

## Step3 遠隔臨場(Web会議)に参加(PCで参加)

# 1 **工事サイトの**[LIVE]メニューを選択します。

⇒「LIVE会議一覧」画面が表示されます。

| 000                                                                            | ○○事務所<発注者デ… マニュア)          | L用道路改良工事A工区 ▼              |       |                | 💄 電納 太郎 さん   | 0                    |
|--------------------------------------------------------------------------------|----------------------------|----------------------------|-------|----------------|--------------|----------------------|
| SPer                                                                           | ■書類一覧 🔰 🖋 書類発言             | 護 🛛 📲 書類登録・管理 📄 曲 スケジュール 💧 | 會 揭示板 | 📽 電子納品 🔰 🚯 案件サ | Hイト設定 ■ LIVE | ■お問い合わせ 管理番号:1772246 |
| 書類一覧                                                                           |                            |                            |       |                |              |                      |
| き 一                                                                            | 否認書類                       |                            |       |                |              |                      |
| 帳票種類 フォルダ分類                                                                    | 検索条件                       |                            |       |                |              |                      |
| → 全て(2)                                                                        | 承認 🕜                       | ○ 要承認 ○ 承認可 ○ 履歴 ⑧ 全て      | 書類No. |                | (0/10文字)     |                      |
| <ul> <li>&gt; 打合せ簿(2)</li> <li>&gt; 施工計画書(0)</li> <li>&gt; 應行報告書(0)</li> </ul> | 詳細検索表示                     |                            | 検索クリア |                |              |                      |
| 2011年日(0)<br>段階確認書(0)<br>材料確認順(0)<br>確認・立会願(0)                                 | 書類変更申請の概要 数 表示詳            |                            |       |                |              | 書類一覧出力 🛓             |
| その他登録分類(0)<br>決裁状況                                                             | <ul> <li>I of 1</li> </ul> | >>> 表示件数 50 🔹              |       |                |              |                      |
| > 未決裁(2) > 決共第(2)                                                              | 承認申請                       |                            |       |                |              | 分類                   |
| > 決裁溢(0)                                                                       | ☆ あ ↓ ↓                    |                            |       |                |              | <u>†4</u>            |

#### 2 参加する予約の「LIVEに移動」を選択します。

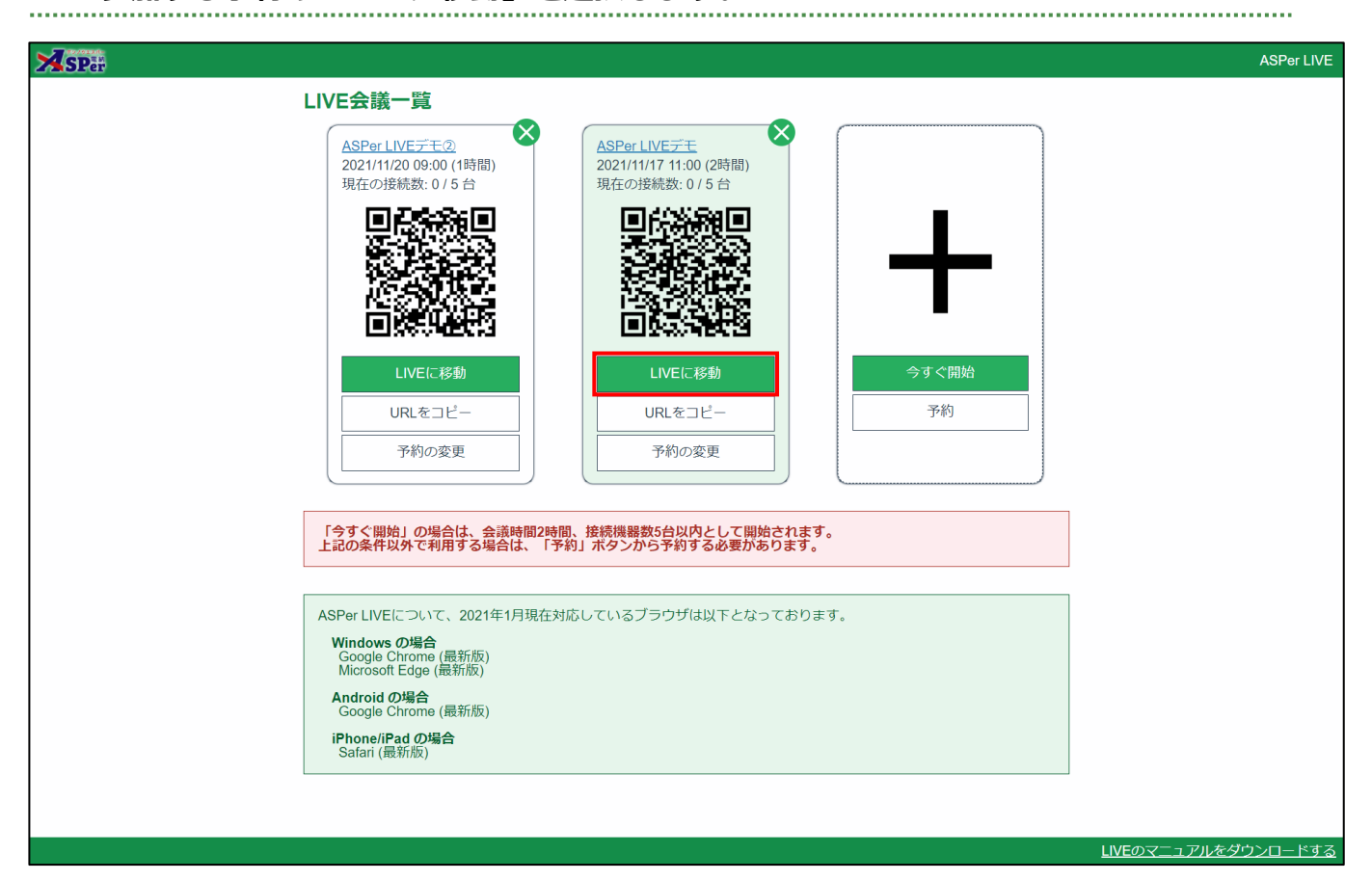

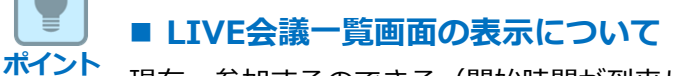

現在、参加するのできる(開始時間が到来している)予約は背景色が変わります。

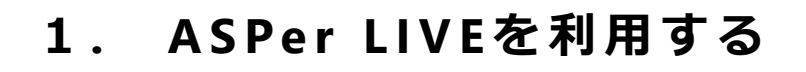

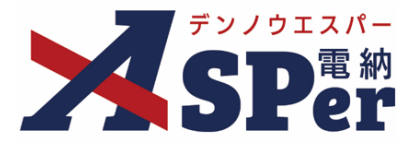

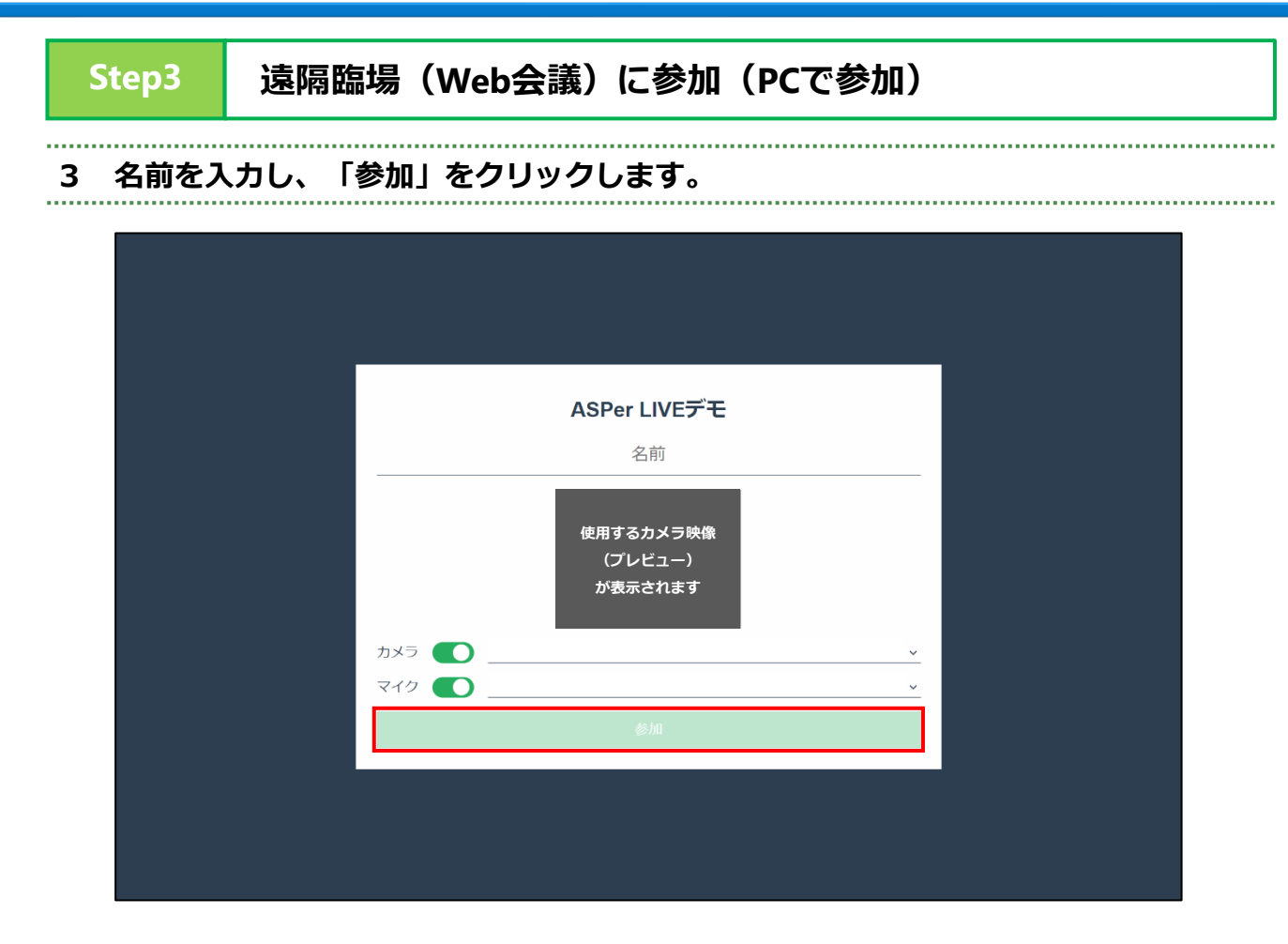

## 【ご参考】カメラOFF、ミュートでの入室について

映像や音声を配信する必要がない場合は、カメラやマイクをOFFにして入室することができます。 その場合はカメラやマイクのスイッチをOFFにしてから「参加」をクリックします。

| ASPer LIVEデモ                                 |  |
|----------------------------------------------|--|
| 名前                                           |  |
|                                              |  |
| カメラ 🔵 USB HD Webcam (5986:1164) 🗸 🗸          |  |
| マイク 〇〇 既定 - マイク配列 (インテル® スマート・サウンド・テクノロジー) 🗸 |  |
| 参加                                           |  |
|                                              |  |
|                                              |  |
|                                              |  |

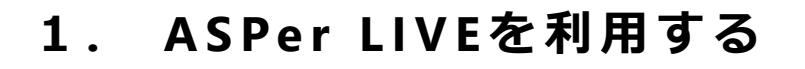

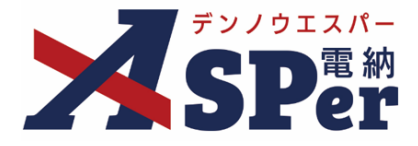

# Step3 遠隔臨場(Web会議)に参加(PCで参加)

#### 【ご参考】カメラ(マイク)の使用許可について

初回参加時など、当画面を表示した際にカメラ(マイク)の使用許可を求められることがあります。 映像や音声を配信する場合は「**許可」**などを選択してください。

| kmi.d-asperjp は次のことを求めています: ×<br>& マイクを使用する<br>② カバラを使用する                                                       |                     |  |
|----------------------------------------------------------------------------------------------------|---------------------|--|
| 許可 プロック                                                                                                    |                     |  |
| here a second second second second second second second second second second second second second second second |                     |  |
|                                                                                                    |                     |  |
|                                                                                                    | ASPer LIVEデモ        |  |
|                                                                                                    | 名前                  |  |
|                                                                                                    |                     |  |
|                                                                                                    | カメラ 🚺 接続されていません 🛛 🗸 |  |
|                                                                                                    | マイク () 接続されていません ~  |  |
|                                                                                                    | 参加                  |  |
|                                                                                                    |                     |  |
|                                                                                                    |                     |  |
|                                                                                                    |                     |  |
|                                                                                                    |                     |  |

Microsoft Edgeでの表示(例)

#### 【ご参考】外部カメラ(マイク)の使用について

PCからの参加であれば、PC付属のカメラ(マイク)の他、PCに外部接続したカメラなどが使用可能です。 表示されているデバイス名を対象のデバイスへ切り替えてから「参加」をクリックします。

| ASPer LIVEデモ                                |  |
|---------------------------------------------|--|
| 名前                                          |  |
|                                             |  |
| カメラ 🚺 USB HD Webcam (5986:1164) 🔹           |  |
| マイク 🛑 既定 - マイク配列 (インテル® スマート・サウンド・テクノロジー) 🗸 |  |
| 参加                                          |  |
|                                             |  |
|                                             |  |
|                                             |  |
|                                             |  |

※カメラ(マイク)をPCへ接続しているにも関わらず、切り替えできない場合がございます。 その際は接続不良もしくはPCの設定変更等が必要になるため当方では対応できかねますのでご了承ください。 (カメラ(マイク)の製造元や貴社システム関連部署へお問い合わせください。)

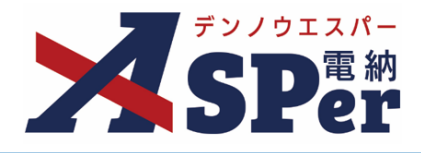

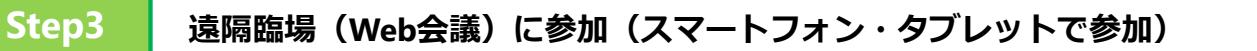

# 1 工事サイトの [LIVE] メニューを選択します。 (※PCでの操作)

⇒「LIVE会議一覧」画面が表示されます。

|                                   | ○○事務所<発注者デ… マニュアノ | U用道路改良工事A工区 ▼              |                |            | 💄 電納 太郎                                     | tah 😗 🄅              |
|-----------------------------------|-------------------|----------------------------|----------------|------------|---------------------------------------------|----------------------|
| SPer                              | ■ 書類一覧 🔰 🌶 書類発調   | 義 🛛 📲 書類登録・管理 📄 曲 スケジュール 🗍 | 會 揭示板 🔰 🖿 成果品管 | 理 🔰 📽 電子納品 | <ul> <li>家件サイト設定</li> <li>■ LIVE</li> </ul> | ■お問い合わせ 管理番号:1772246 |
| 書類一覧                              |                   |                            |                |            |                                             |                      |
| きね 下書書類                           | 否認書類              |                            |                |            |                                             |                      |
| 帳票種類 フォルダ分類                       | 検索条件              |                            |                |            |                                             |                      |
| ∽全て(2)                            | 承認 🕜              | ○要承認 ○承認可 ○ 履歴 ⑧全て         | 書類No.          |            | (0/10文字)                                    |                      |
| <ul> <li></li></ul>               | 詳細検索表示            |                            | 検索クリア          |            |                                             |                      |
| 段階確認書(0)<br>材料確認願(0)<br>確認・立会願(0) | 書類変更申請の概要         |                            |                |            |                                             | 書類一覧出力 🛓             |
| その他登録分類(0)<br>油港は況                | ≪ ◀ 1 of 1 ▶      | >>> 表示件数 50 🔹              |                |            |                                             |                      |
| → 未決裁(2)                          | 承認申請一?            |                            |                |            |                                             | 分類                   |
| > 決裁済(0)                          | 赤田                | ★ ⊕Z                       | 1              | ***        | A 32632-356 / A                             |                      |

#### 2 参加する予約の「LIVEに移動」を選択します。

⇒ 該当のQRコードをクリックすると拡大表示できます。

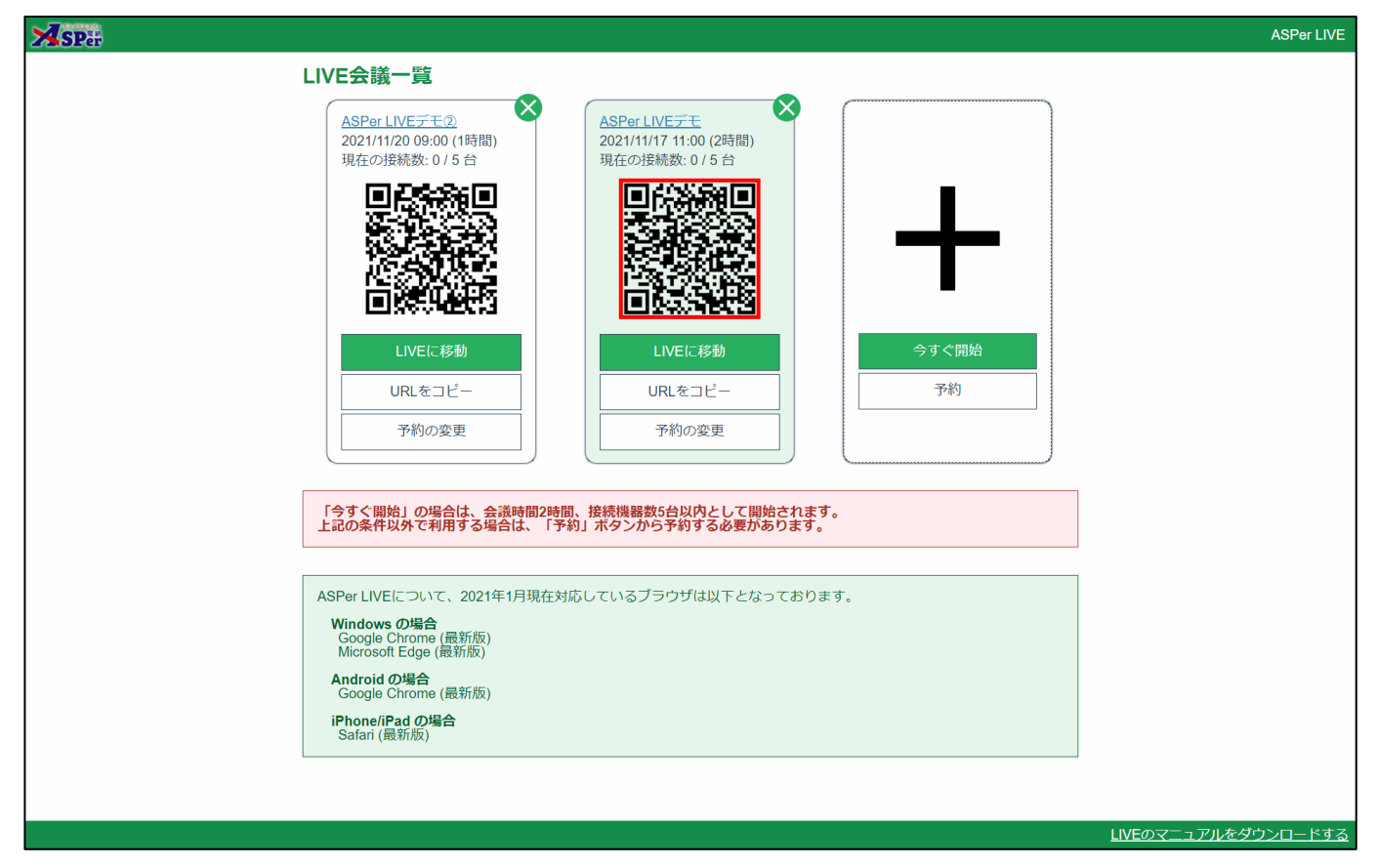

## ■ QRコードが読み取れない場合について

ポイント

QRコードがうまく読み取れない場合は、**[URLをコピー]**してメールするなどで 使用するスマートフォン・タブレットへ会議URLを転送して参加してください。

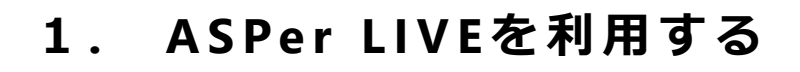

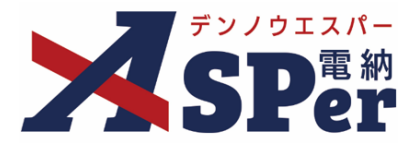

Step3 遠隔臨場(Web会議)に参加(スマートフォン・タブレットで参加) 名前を入力、使用するカメラを選択(前面or背面)し、「参加」をクリックします。 3 11:46 4月20日(水) • 🗢 78% 🔳 ああ 📕 C ASPer LIVEデモ 名前 使用するカメラ映像 (プレビュー) が表示されます 前面 背面 カメラ 💽 710

iPad (Safari) での表示 (例)

#### 【ご参考】カメラ(マイク)の使用許可について

初回参加時など、当画面を表示した際にカメラ(マイク)の使用許可を求められることがあります。 映像や音声を配信する場合は「**許可」**などを選択してください。

| 11:46 4月20 | 0日(水) |   | ***              |   | ÷ | 78% 💼 )- |
|------------|-------|---|------------------|---|---|----------|
|            |       |   | kmi.d-asper.jp 🔒 |   |   | 88       |
|            |       | _ |                  |   |   |          |
|            |       |   |                  |   |   |          |
|            |       |   |                  |   |   |          |
|            |       |   |                  | Ì |   |          |
|            |       |   | ASPort IVEデエ     |   |   |          |
|            |       |   | ASPEI LIVE / L   |   |   |          |
|            |       |   | 名前               |   |   |          |
|            |       |   |                  |   |   |          |
|            |       |   |                  |   |   |          |
|            |       |   | び カメラへのアクセスを求めて  |   |   |          |
|            |       |   | います              |   |   |          |
|            |       |   | キャンセル 許可         |   |   |          |
|            |       |   |                  |   |   |          |
|            |       |   | 前面               |   |   |          |
|            |       |   | カメラ 🚺            |   |   |          |
|            |       |   | 710              |   |   |          |
|            |       |   |                  |   |   |          |
|            |       |   | 10 M             |   |   |          |
|            |       |   |                  |   |   |          |
|            |       |   |                  |   |   |          |
|            |       |   |                  |   |   |          |
|            |       |   |                  |   |   |          |

iPad (Safari) での表示 (例)

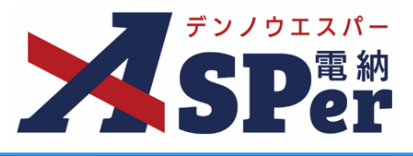

|   | SPar                               | ļ      |       | 1 ASPer L | IVEデモ      |           | 2022/04/20 13:08:58(残り01:51:02) | 2 |
|---|------------------------------------|--------|-------|-----------|------------|-----------|---------------------------------|---|
|   | 自分もしくは<br>参加者の<br>カメラ映像が<br>表示されます |        |       |           |            |           |                                 |   |
| 3 | エスパー次郎                             |        |       |           |            |           |                                 |   |
|   |                                    |        |       |           |            |           |                                 |   |
|   |                                    |        |       |           |            |           |                                 |   |
|   |                                    |        | 自分もしく | は参加者      | のカメラ       | ;映像が表示    | 示されます                           |   |
|   |                                    |        |       |           |            |           |                                 |   |
|   |                                    |        |       |           |            |           |                                 |   |
|   |                                    |        |       |           |            |           |                                 |   |
|   |                                    |        |       |           |            |           |                                 |   |
|   | 3                                  | エスパー太郎 | 4     | 56        | <b>(7)</b> | 9         |                                 |   |
|   |                                    |        | æ     | <b>V</b>  |            | $\otimes$ |                                 |   |

| 番号 | 項目名(赤字:必須項目) | 内容                                             |                                         |  |  |
|----|--------------|------------------------------------------------|-----------------------------------------|--|--|
| 1  | 会議名          | 予約時に設定した会議                                     | 義名が表示されます。                              |  |  |
| 2  | 現在時刻(残り時間)   | 現在の日時と残り会議                                     | 義時間が表示されます。                             |  |  |
| 3  | ユーザー名        | 入室時に入力したユ-                                     | -ザー名が表示されます。                            |  |  |
| 4  | カメラ          | カメラのON/OFFを切<br>▶ 配信する映像の画                     | り替えます。<br>質を切り替えることができます。               |  |  |
| 5  | マイク          | マイクのON/OFF(ミ                                   | ュート)を切り替えます。                            |  |  |
| 6  | 画面キャプチャ      | 現在、表示されている画面を画像データとして保存します。                    |                                         |  |  |
| 7  | チャット         | 他の参加者とテキスト(文字)でやり取りします。                        |                                         |  |  |
|    |              | その他のメニューを履                                     | 展開します。                                  |  |  |
|    |              | ・ビュー切り替え                                       | 検査ビューと会議ビューを切り替えます。                     |  |  |
|    |              | •参加者表示                                         | 現在の参加者を確認したり、表示される順<br>番を変更します。         |  |  |
| 8  | その他          | ・画面共有<br>(PC版のみ)                               | 自分の画面に表示されている資料や他アプ<br>リケーションの画面を共有します。 |  |  |
|    |              | ・録画<br><b>(PC版のみ)</b>                          | 使用中の映像や音声を操作者自身のPCへ直<br>接保存します。         |  |  |
|    |              | <ul> <li>カメラ切り替え<br/>(スマホ・タブレット版のみ)</li> </ul> | 前面カメラと背面カメラを切り替えます。                     |  |  |
| 9  | 退室           | ASPer LIVEから退出し                                | ノます。                                    |  |  |

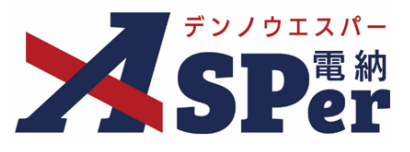

#### 1. カメラのON/OFF、マイクのON/OFF(ミュート)の切替

- 「カメラ(マイク)」のアイコンをクリックし、カメラやマイクのON/OFFを切り替えます。
- また配信する映像の画質は切り替えることができます。(高画質・中画質・低画質)

#### <カメラのON/OFFの切り替え、配信画質の切り替え>

・ カメラのアイコンをクリックし、画質やON/OFFを切り替えます。

|        | 高画質で配信     |         |
|--------|------------|---------|
|        | ✓ 中画質で配信   |         |
|        | 低画質で配信     |         |
| エスパー太郎 | カメラをOFFにする |         |
|        |            | 🖬 🖃 🚥 🙁 |

## ■ 画質の切り替えについて

切り替えることができるのは「配信する画質」です。 他ユーザーから配信されている映像の画質は変更されませんのでご注意ください。

#### <マイクのON/OFFの切り替え>

• マイクのアイコンをクリックし、ON/OFFを切り替えます。

| ポイントミ | ミュート(マイクOFF時)の表示について<br>ミュート(マイクOFF)状態のユーザーはユーザー名上にマークが表示されます。<br>また、この表示は他ユーザーからも確認することができます。 |  |
|-------|------------------------------------------------------------------------------------------------|--|

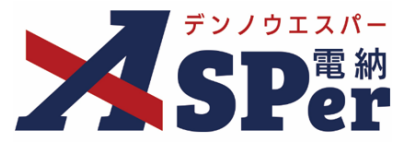

#### 2. 画面モードの切替(検査用・会議用)

- ASPer LIVEの画面表示は「会議ビュー」と「検査ビュー」の2種類です。
- 画面表示(ビュー)は利用中でも変更(切替)が可能です。

※画面表示を変更しても他ユーザーへは反映されません。参加者それぞれの端末で設定が可能です。

【検査ビュー】

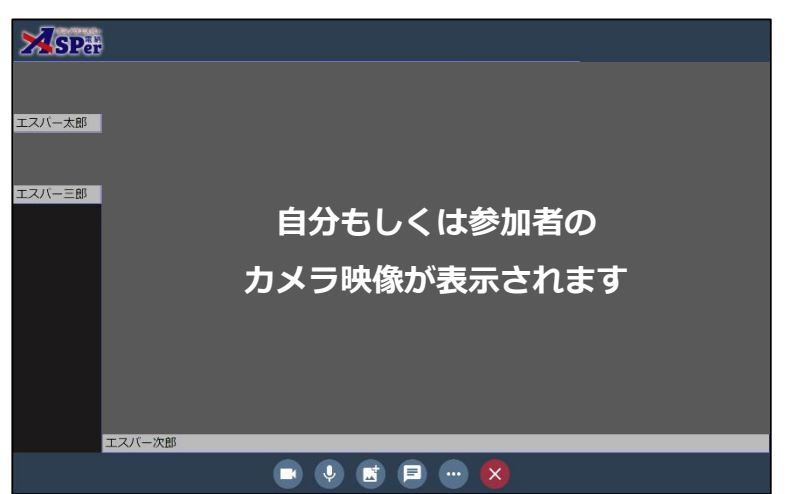

- 特定の参加者の映像を拡大して表示します。 ※他の参加者は画面左に小さく表示されます。
- ▶ 画面左の他ユーザーの映像をクリックすることで 選択したユーザーの映像を拡大できます。 (拡大するユーザーは選択可能です)
- ▶ 遠隔臨場など特定のユーザーの映像を 拡大して表示したい場合に便利です。

#### 【会議ビュー】

| SPer            |               |
|-----------------|---------------|
|                 |               |
| 自分もしくは参加者の      | 自分もしくは参加者の    |
|                 |               |
| カメラ映像の表示されより    | カメラ映像の表示されま 9 |
|                 |               |
| エスパー太郎          | エスパー次郎        |
|                 |               |
| 白公ナレノけ参加老の      |               |
| 日かもしては参加者の      |               |
| カメラ映像が表示されます    |               |
|                 |               |
| <b>エフパーニ9</b> R |               |
|                 |               |
|                 |               |

- ▶ 参加者の画面を均等に表示します。
- ▶ 会議ビュー中にユーザーの映像をクリックすると 選択したユーザーを拡大し、 検査ビューに切り替わります。
- ▷ Web会議など参加者の映像を 均等に表示したい場合に便利です。

#### ASPer LIVEの機能について 2.

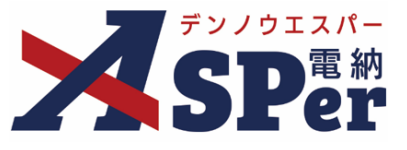

.....

.....

## 各機能について

#### 2. 画面モードの切替(検査用・会議用)

..... ..... 

| SPa    |              |
|--------|--------------|
|        |              |
| エスパー太郎 |              |
| エフパー三郎 |              |
|        |              |
|        | 自分もしくは参加者の   |
|        | カノニ咖셜がまニナクキオ |
|        | カメノ味像が衣水とれより |
|        |              |
|        |              |
|        |              |
|        |              |
|        |              |
|        | エスパー次郎       |
|        |              |
|        |              |

#### 「会議(検査)ビューにします」を選択し、画面モードを切り替えます。 2

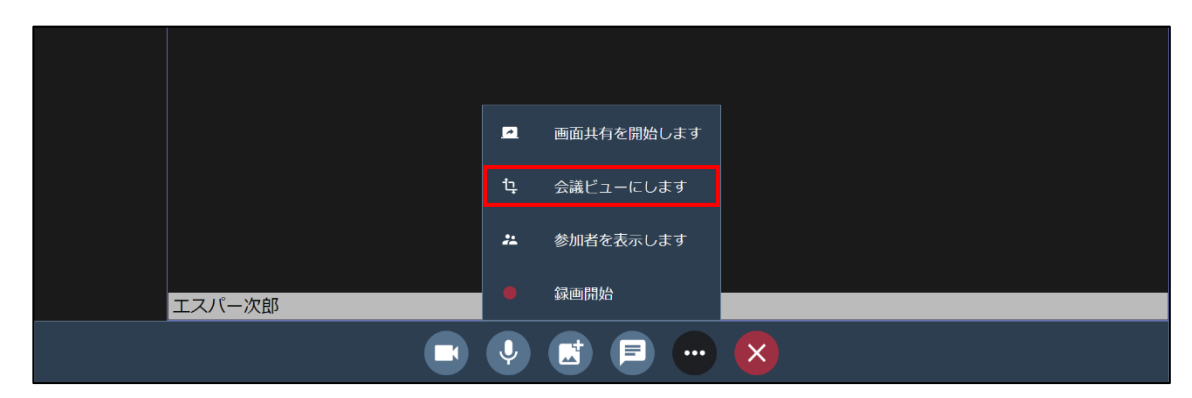

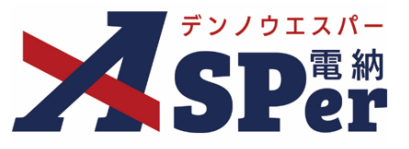

## 各機能について

3. カメラの切替(前面・背面)※スマートフォン・タブレット版のみ

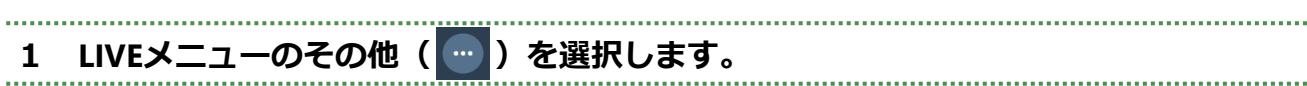

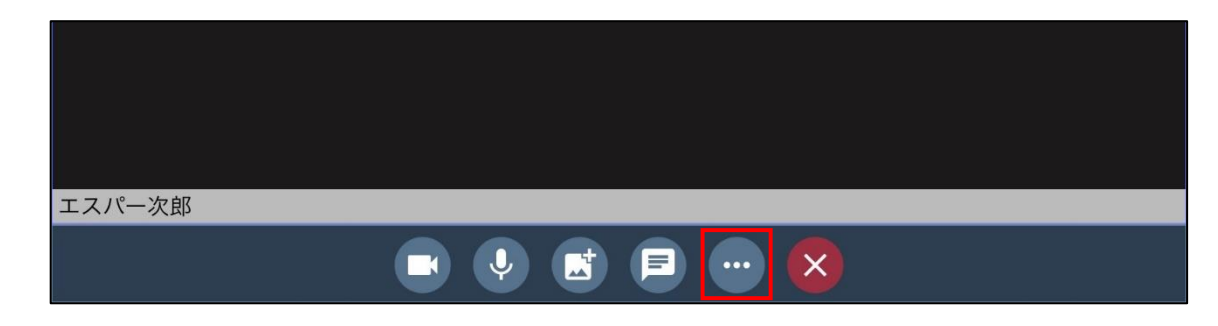

## 2 「前面(背面)カメラに切り替える」を選択し、カメラを切り替えます。

| ţ | 会議ビューにします   |
|---|-------------|
| * | 参加者を表示します   |
| 0 | 前面カメラに切り替える |
|   | 💌 🎐 🖻 📼 😣   |

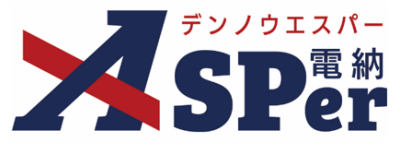

#### 4. 画面キャプチャ機能

1 LIVEメニューの画面キャプチャ( 💽 )をクリックします。

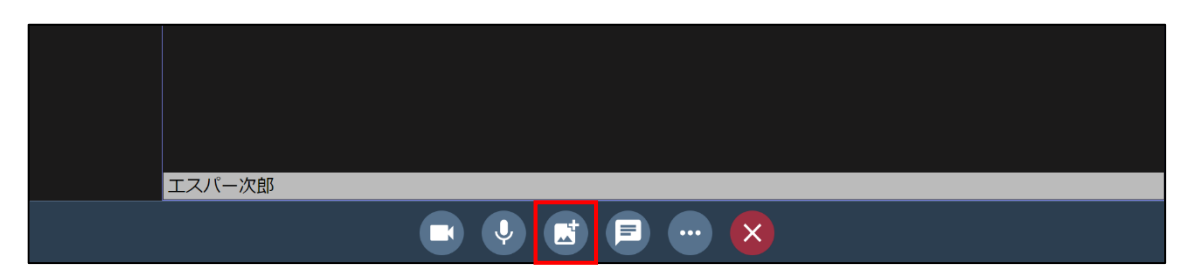

#### 2 クリック時の画面が画像データとして保存できます。

⇒ ブラウザの設定を変更していなければ、保存先は「ダウンロード」になります。

| SPE    | ASPer LIVEデモ | ダウンロード | 自 Q …    |  |
|--------|--------------|--------|----------|--|
|        |              | 開く     | 名前を付けて > |  |
| エスパー太郎 |              |        |          |  |
|        |              |        |          |  |
|        |              |        |          |  |
|        |              |        |          |  |
|        |              |        |          |  |
|        |              |        |          |  |
|        |              |        |          |  |
|        |              |        |          |  |
|        |              |        |          |  |
| エスパ    | 一次郎          |        |          |  |
|        |              |        |          |  |

## ■ キャプチャ画像のファイル形式について ポイント キャプチャ画像のファイル形式は「png形式」となります。

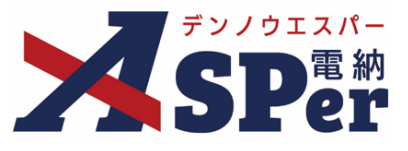

## 各機能について

- 4. 画面キャプチャ機能
- 【ご参考】画面に表示されている参加者の表示順を変更したい場合の操作
  - 1 LIVEメニューのその他 ( ) を選択します。 <sub>エスパー次郎</sub> ( ) ) ビ 同 ··· ( )
    - 2 「参加者を表示します」をクリックします。

|        |    | 画面共有を開始します |   |
|--------|----|------------|---|
|        | ţ  | 会議ビューにします  |   |
|        | ** | 参加者を表示します  |   |
| エスパー次郎 | •  | 録画開始       |   |
|        | Ų  |            | 8 |

- 3 上位に表示したいユーザーの ∓ をクリックし、上位に固定します。
- ⇒ この表示順設定は自分にのみ適用されます。(他参加者画面の表示順は変更されません)

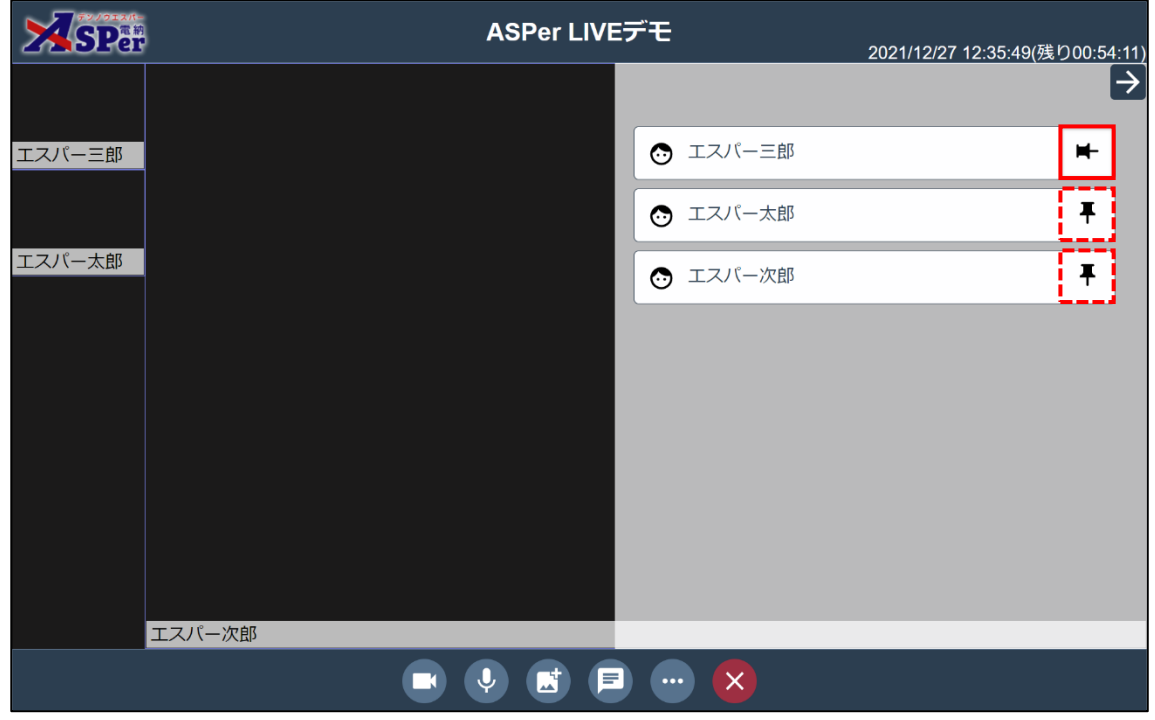

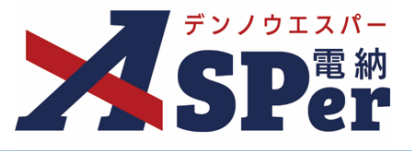

# 各機能について 5. チャット機能 【チャットの送信方法】 1 LIVEメニューのチャット (□) をクリックします。 2 任意のメッセージを入力し、 ▶ をクリックし送信します。

 ASPer LIVEデモ
 2021/12/27 12:41:10(残り00:48:50)

 エスパー太郎
 アスパー二部

 エスパー二部
 例: おはようございます。

 エスパー次郎
 ビビビビビレビン

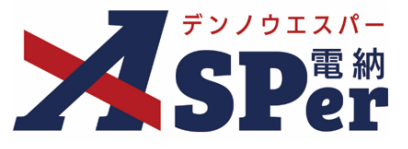

#### 5. チャット機能

- 【チャットの受信・確認方法】
- 1 チャットを受信すると画面にメッセージが表示されます。

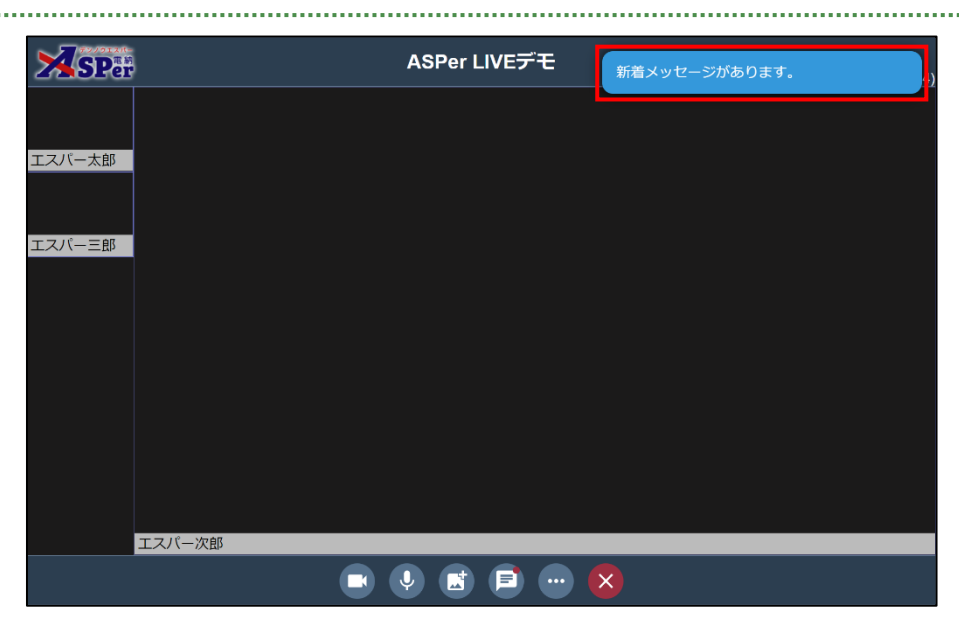

# 2 LIVEメニューのチャット( )をクリックし、メッセージを確認します。

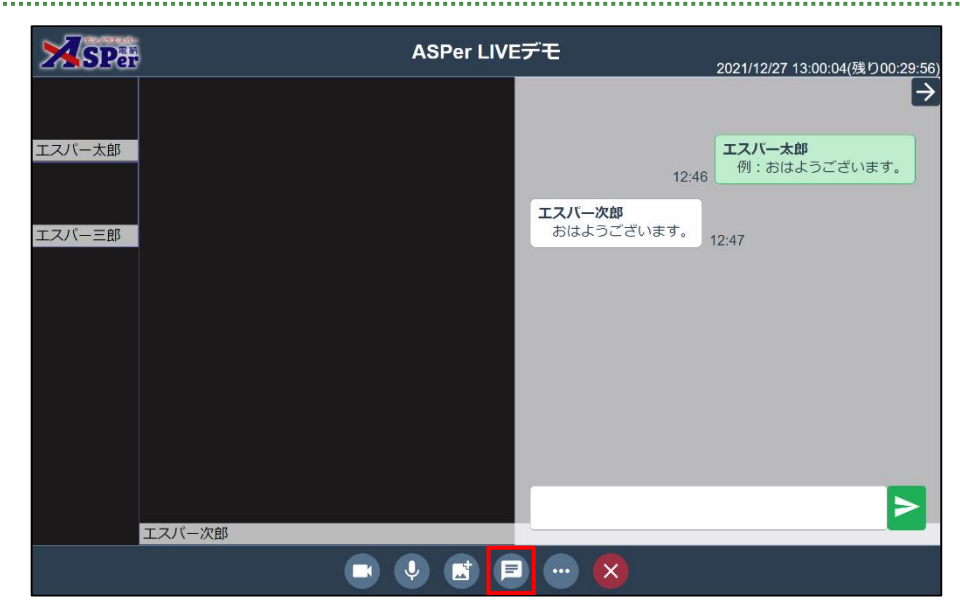

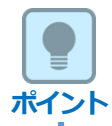

■ 未読チャット(メッセージ)について

未読のメッセージがある場合、チャットメニューのアイコンが変化します。

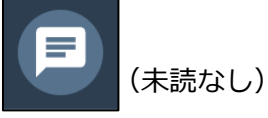

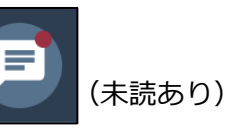

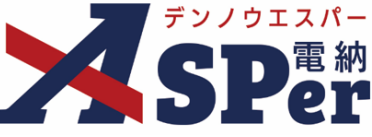

#### 各機能について 6. 画面共有機能 ※PC版のみ ..... ..... 1 LIVEメニューのその他( )をクリックします。 エスパー次郎 Ų × = 2 「画面共有を開始します」をクリックし、画面共有する画質を選択します。 🗾 画面共有を開始します 🕨 高画質で配信 品 会議ビューにします 中画質で配信 参加者を表示します 低画質で配信 \*\* 録画開始 エスパー太郎 ( J 中 •••• X 3 参加者へ共有する画面を選択します。 共有する項目を選択 nl.d-asper.jp は画面のコンテンツを共有しようとしています。 Microsoft Edge タブ 西面全体 ウィンドウ エスパー太郎 2

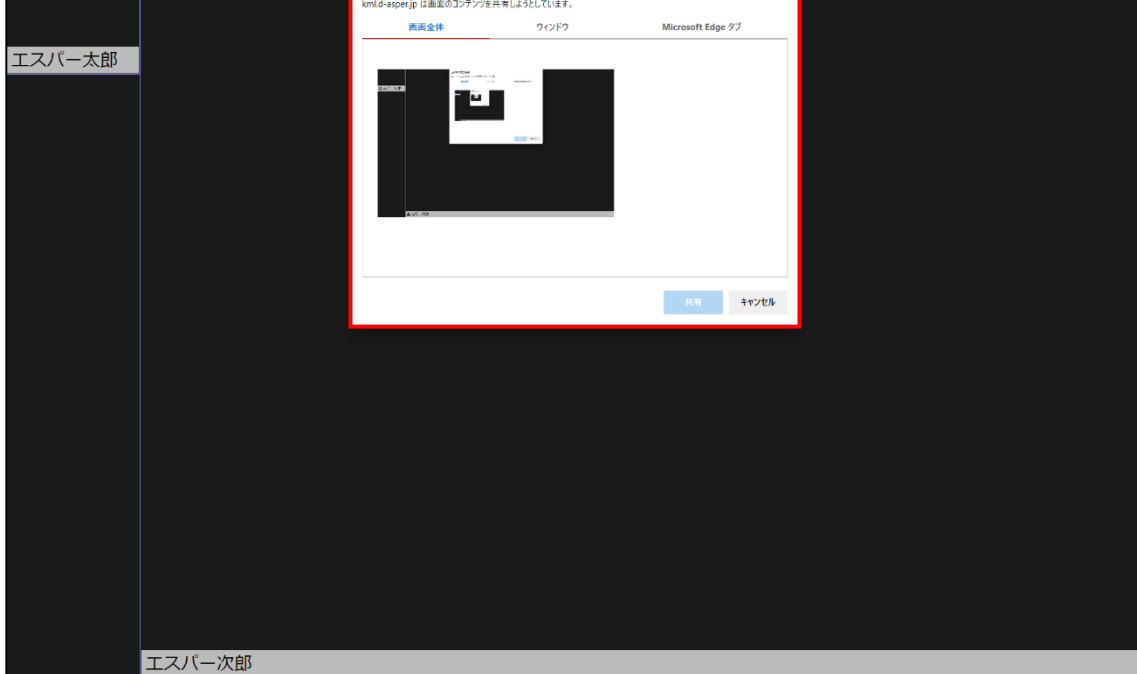

Microsoft Edgeでの表示(例)

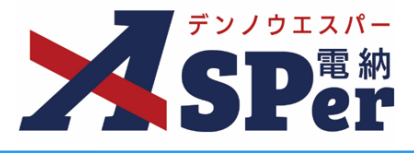

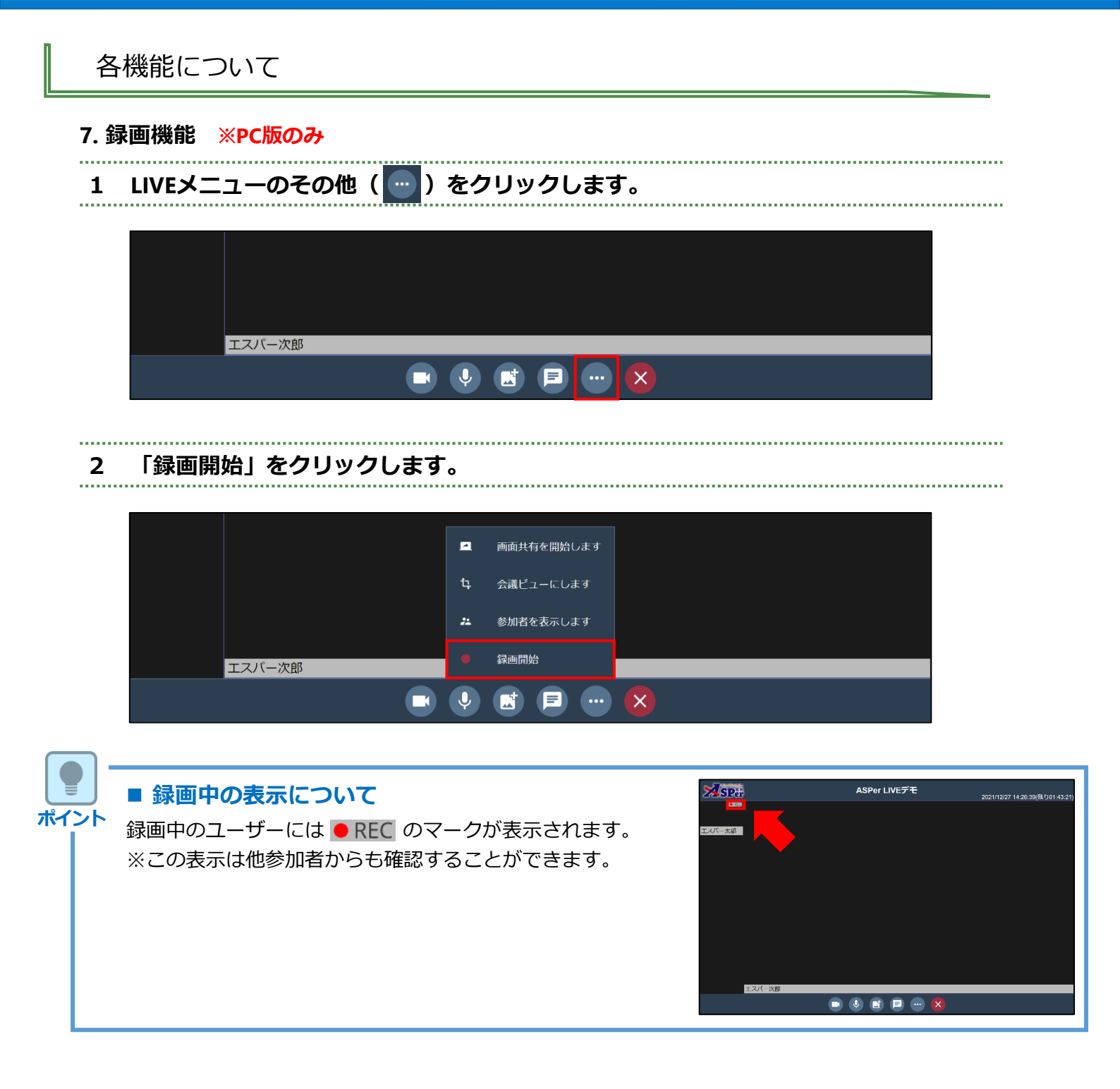

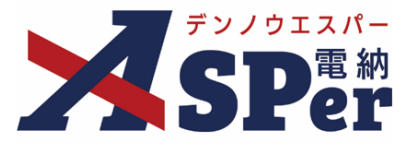

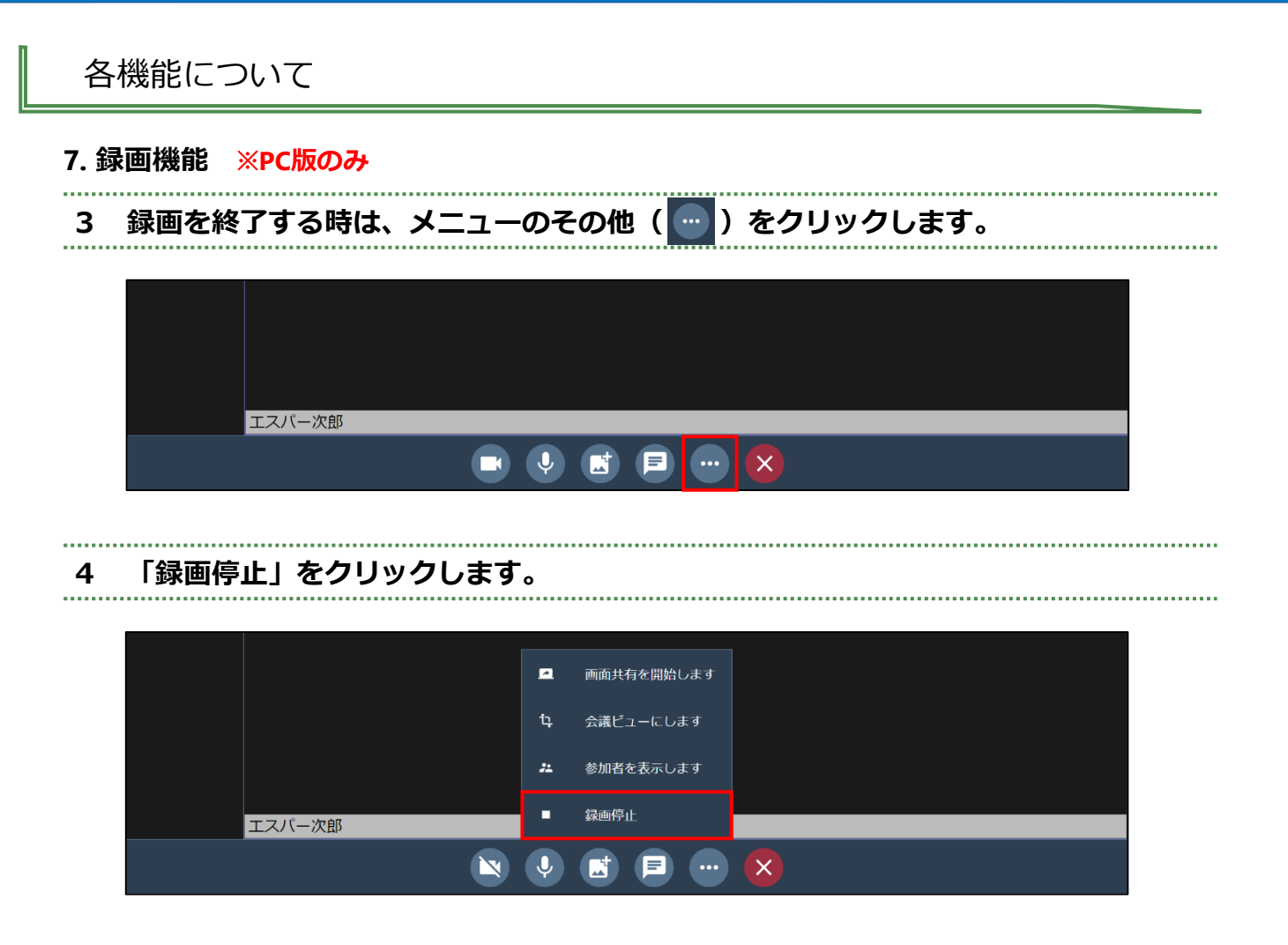

⇒「録画停止」後、録画データの変換が開始され、変換完了後にお使いのPCへ動画ファイルが保存されます。 【変換開始時の表示】

|        | 録画ファイルを生成しています。タブを閉じたり | 、ページを移動すストーデーロが生われ               | **                                       |
|--------|------------------------|----------------------------------|------------------------------------------|
| SPar   | ASPer L                | <b>VEデモ</b><br>録画ファイルの生成<br>2021 | なを開始します。<br> /12/27 14:42:39(残り01:27:21) |
| エスパー太郎 |                        |                                  | ,                                        |
| 【変換完了時 | の表示】                   |                                  |                                          |
| SPer   | ASPer L                | VEデモ 録画ファイルの生成                   | でを開始します。 0 <u>0</u>                      |
|        |                        | 録画ファイルの生成                        | が完了しました。                                 |
| エスバー太郎 |                        |                                  |                                          |

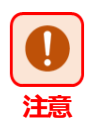

#### ■ 録画の失敗について

データの変換完了までに退室、または画面を閉じた場合、録画データは破棄されます。 また、お使いのPCの処理能力(処理落ち)により、録画が失敗するケースがありますので、 録画の際には複数台での録画をおすすめしています。

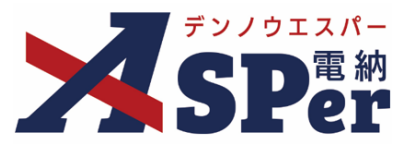

#### 8. 画像シェア機能

# ▶ 画像シェア機能とは

- 画像シェア機能とは、遠隔臨場やWeb会議中に画像データを参加者と共有する機能です。
- 電子小黒板アプリ等で作成した画像などを活用することで、1画面で電子小黒板(画像)を確認し ながら遠隔臨場(Web会議)を実施することができます。

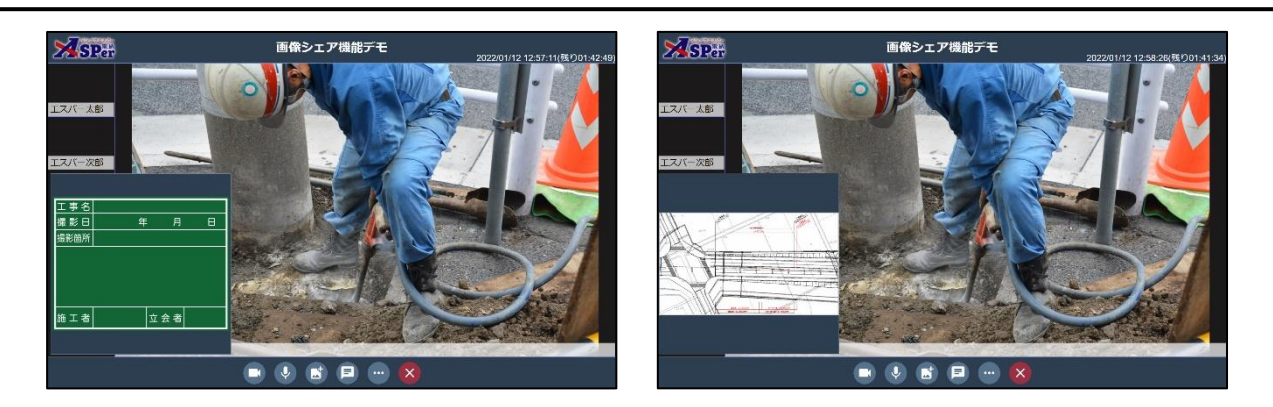

(※活用例)

#### 1 共有する画像データを電納ASPerへアップロードします。

⇒ 画像のアップロードは予約画面から行います。画像は最大100枚までアップロードできます。

| SPer |                                                 |       |                       |                                |                                 | ASPer LIVE        |
|------|-------------------------------------------------|-------|-----------------------|--------------------------------|---------------------------------|-------------------|
| L    | LIVE予約                                          |       |                       |                                |                                 | ※会議を顧助後は変更できません。  |
|      | 会議名<br>会議名<br>開始日時<br>2022/04/01<br>会議時間<br>1時間 |       | 3時間                   | ✓ 0分<br>4時間                    | ~                               |                   |
|      | 接続機器数                                           |       | *ASPe                 | er LIVEの推奨利用台                  | 数は10台以内です。                      |                   |
|      | 5台以内<br>共有画像(任意)<br>まファイ                        | 10台以内 | 15台以内<br>※<br>たは、ファイル | 20台以内<br>会議が終了すると画<br>レをドロップ(( | 30台以内<br>像も削除されます。<br>0 / 100 ) | <b>戻る</b><br>予約する |

#### ■ 画像の追加・削除について

利用中(遠隔臨場中)であっても、画像の追加や削除が可能です。 シェア画像を追加・削除する際はLIVE予約一覧画面「予約の変更」から操作を行います。 ※登録したシェア画像は会議終了時に電納ASPer内から削除されます。

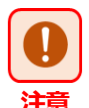

ポイント

## ■ アップロード可能な画像データについて

以下の画像ファイルはアップロードできません。

- ・対応拡張子(.bmp、.gif、.png、.jpg、.jpeg)以外の画像ファイル
- ・画素数(縦のピクセル数×横のピクセル数)が1677万を超える画像ファイル
- ・ファイルサイズが10MB以上の画像ファイル

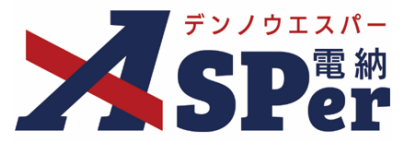

#### 8. 画像シェア機能

- 2 アップロード後、画像ファイルの表示範囲を確認(切り取り)します。

| ×spa                                               | ASPer LIVE |
|----------------------------------------------------|------------|
| LIVE予約<br>※会議を開始後は変更できません。                         |            |
| (1時間 2時間 3時間 4時間 5時間                               |            |
| 接续编码数 ※ASPer LIVEの规模利用台数は10台以内です。                  |            |
| 日田以内 20日以内 30日以内      年月画物(任意) ※会議が何丁すると画像も開きされます。 |            |
| ★ファイルを選択 または、ファイルをドロップ(1/100) 戻る                   |            |
| ≫anne 電納ASPer□□ī.png / 編集 ■ 削除 予約する                |            |

⇒ 切り取り範囲を指定後、 をクリックすることで指定した範囲で画像を切り取ることができます。 切り取り後は、 ● 2011 をクリックし、切り取り範囲を確定します。

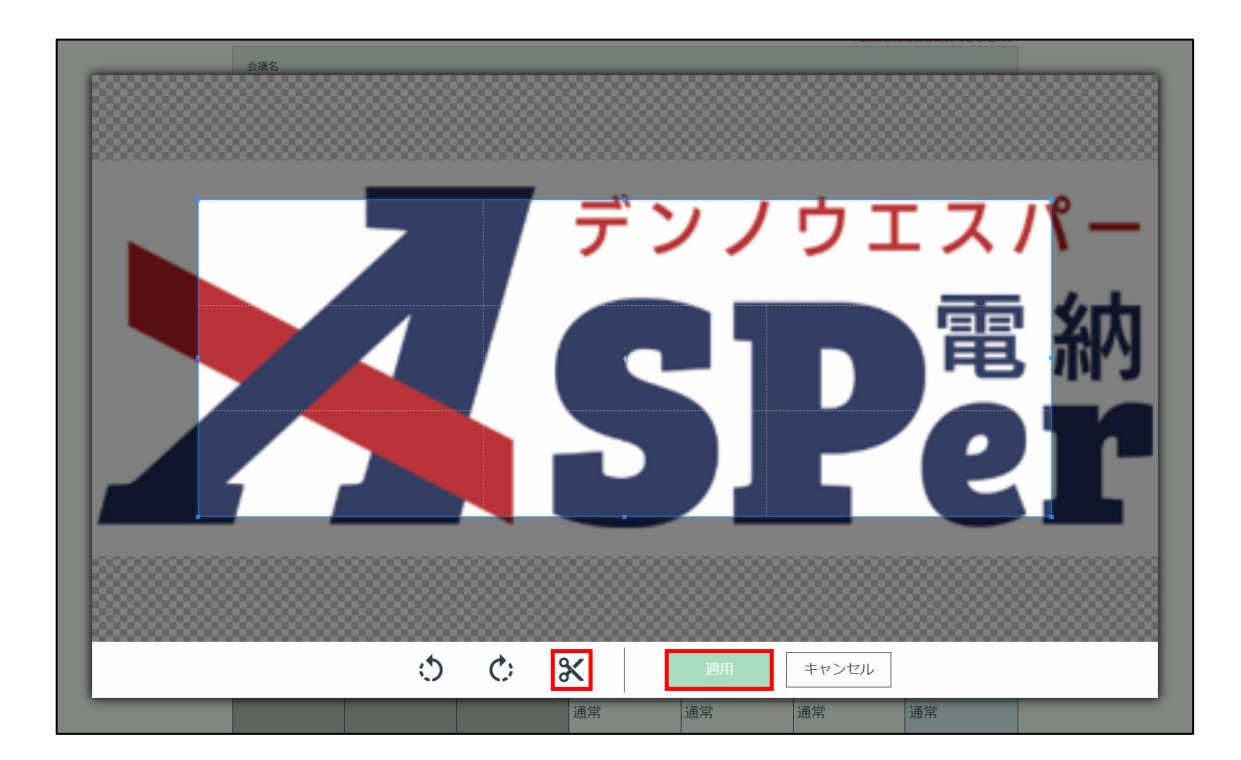

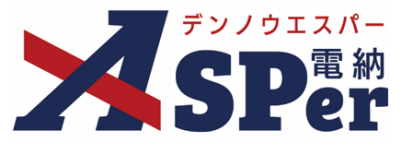

#### 8. 画像シェア機能

- 3 LIVEに参加します。

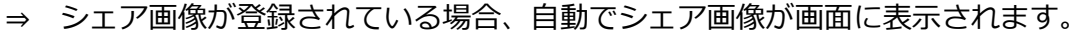

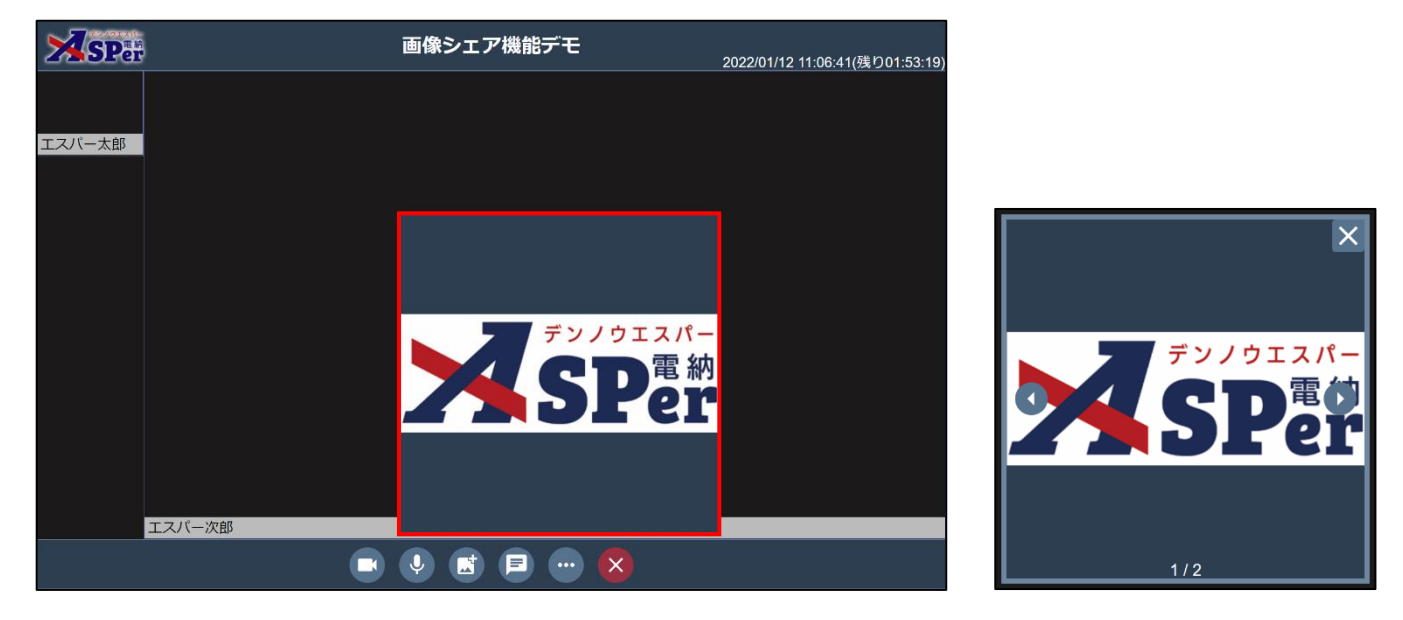

⇒ シェア画像は拡大・縮小や、非表示・再表示、表示場所の変更、シェア画像の切替が可能です。

| 操作       | 内容                                                             |
|----------|----------------------------------------------------------------|
| 拡大・縮小    | シェア画像の角をドラッグして拡大・縮小します。<br>(他参加者の画面へ表示されている大きさは変わりません。)        |
| 非表示      | シェア画像右上の 🗙 をクリックします。<br>(他参加者の画面では非表示になりません。)                  |
| 再表示      | その他 ( 🔤 ) メニュー内 「共有画像を表示します」 をクリックします。<br>(他参加者の画面では再表示されません。) |
| 表示場所の変更  | シェア画像を任意の場所へドラッグします。<br>(他参加者の画面での表示場所は変わりません。)                |
| シェア画像の切替 | シェア画像の <b>①                                   </b>             |

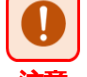

## ■ スマートフォン、タブレット版での使用について

スマートフォン及びタブレットでは画像の拡大・縮小、表示場所の変更ができません。 (シェア画像の表示・非表示、シェア画像の切替のみ可能)

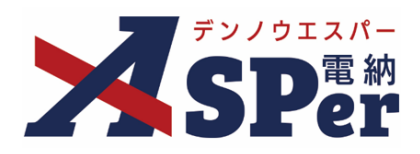

# 標準操作マニュアル

【ASPer LIVE編】

【お問い合わせ先】

株式会社建設総合サービス(電納ASPerヘルプデスク)

☎: 0120-948-384 / 06-6543-2841

 $\boxtimes : \underline{office@wingbeat.net}$